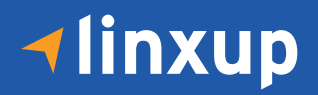

## Logging into Apollo ELD Portal for Admins

## **ELD only customers:**

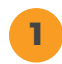

Navigate to **www.linxup.com/eld** then you will see Apollo ELD on your ELD portal login page.

|              |                                 |                          | 01 | <ul> <li>Feedback</li> </ul> |
|--------------|---------------------------------|--------------------------|----|------------------------------|
| 🕇 linxup 🐁 🖞 | Ctivate My Account Help/Support |                          |    |                              |
|              |                                 | Choose your ELD provider |    |                              |
|              | FLEET<br>SERVICES               | , linxup                 |    |                              |

## Linxup GPS + ELD customers:

Navigate to **www.linxup.com/login** then select **ELD** in the top navigation menu. You will now see **Apollo ELD** on your ELD portal login page.

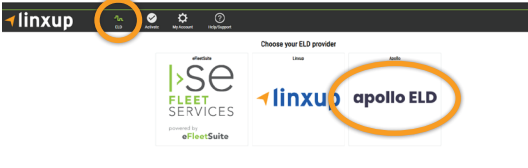

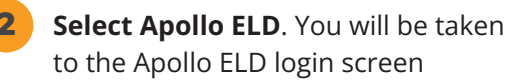

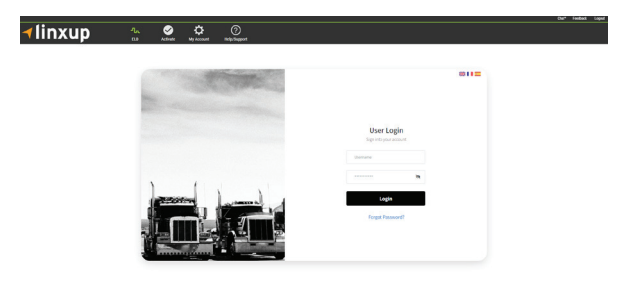

**3** Enter your **eFleetSuite username** in the "Username" field. Enter the password, **W3Lcome@23**, in the "Password" field.

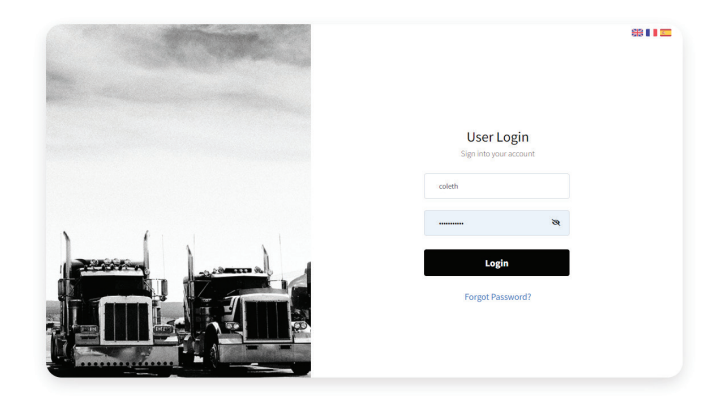

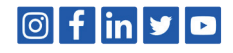

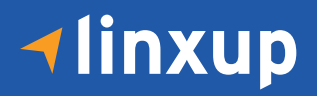

4

Once logged in, select your name in the upper right hand corner and choose **"CHANGE PASSWORD"** to update your password credentials.

| der More Devices: 1-877-899-3039   sales@linxup | p.com |               |                      |            |                     |                |       |                | Chat*         | Feedback Logout |
|-------------------------------------------------|-------|---------------|----------------------|------------|---------------------|----------------|-------|----------------|---------------|-----------------|
| <b>∢</b> linxup                                 |       | <b>ሌ</b><br>መ | <b>⊘</b><br>Activate | My Account | (?)<br>Help/Support |                |       |                |               |                 |
| 🍪 Manage                                        | =     |               |                      |            |                     |                |       |                | linxup.client | <b>? V4.2.0</b> |
| 🛱 Log Books                                     | Manag | e             |                      |            |                     |                |       |                | Change Email  |                 |
| Unidentified Logs                               |       |               |                      | Carriere   |                     |                |       | 64             | Logout        |                 |
| Cog Edits                                       |       |               |                      | Carriers   |                     |                |       |                |               |                 |
| 7 Dashboard <                                   |       |               |                      |            | NAME                | DOT/NSC NUMBER | AC    | TIONS          |               |                 |
| 🛿 Violations                                    |       |               |                      |            | Linxup Client       | 749627789      | 20 20 | â <b>B</b> , 2 |               |                 |
| ≡ dvir <                                        |       |               |                      |            |                     |                |       |                |               |                 |
| 🛷 IFTA                                          |       |               |                      |            |                     |                |       |                |               |                 |
| S Driver Records                                |       |               |                      |            |                     |                |       |                |               |                 |
| FMCSA Records                                   |       |               |                      |            |                     |                |       |                |               |                 |
| & Shipments                                     |       |               |                      |            |                     |                |       |                |               |                 |
| Engine Diagnostic                               |       |               |                      |            |                     |                |       |                |               |                 |
| 🖏 Driver Duty Report                            |       |               |                      |            |                     |                |       |                |               |                 |
| Administration <                                |       |               |                      |            |                     |                |       |                |               |                 |
|                                                 |       |               |                      |            |                     |                |       |                |               |                 |

5

Create and confirm a new, unique password and hit "SAVE".

| nder More Devices: 1-877-899-3039   sales@linxu | ip.com |               |                |                   |                    |       |             | Chat*         | Feedback Logout           |
|-------------------------------------------------|--------|---------------|----------------|-------------------|--------------------|-------|-------------|---------------|---------------------------|
| <b>√</b> linxup                                 |        | <b>ሌ</b><br>ጨ | <br>My Account | ?<br>Help/Support |                    |       |             |               |                           |
| 🍪 Manage                                        | =      |               |                |                   |                    |       |             | Linxup.client | <b>(</b> ) <b>(</b> 4.2.0 |
| 🖞 Log Books                                     | Manag  | e             |                | Cł                | nange Password     | ^     |             |               |                           |
| 🍰 Unidentified Logs                             | Manag  |               |                |                   |                    |       |             |               |                           |
| 📾 Log Edits                                     |        |               | Carriers       |                   | Current Password * | 0     |             |               |                           |
| Dashboard                                       |        |               |                | NAN               |                    | 2     | ACTIONS     |               |                           |
| 🕲 Violations                                    |        |               |                | Linxup            | New Password *     | 0     | 10 10 m H H |               |                           |
| ≡ dvir <                                        |        |               |                |                   |                    | 8     |             |               |                           |
| 🕿 IFTA                                          |        |               |                |                   | Confirmation *     | 0     |             |               |                           |
| 🖴 Driver Records                                |        |               |                |                   |                    |       |             |               |                           |
| @ FMCSA Records                                 |        |               |                |                   |                    |       |             |               |                           |
| 🔊 Shipments                                     |        |               |                |                   | Save               | Close |             |               |                           |
| Engine Diagnostic                               |        |               |                |                   |                    | _     |             |               |                           |
| 🤜 Driver Duty Report                            |        |               |                |                   |                    |       |             |               |                           |
| Administration <                                |        |               |                |                   |                    |       |             |               |                           |
|                                                 |        |               |                |                   |                    |       |             |               |                           |
|                                                 |        |               |                |                   |                    |       |             |               |                           |

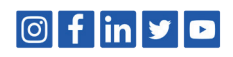